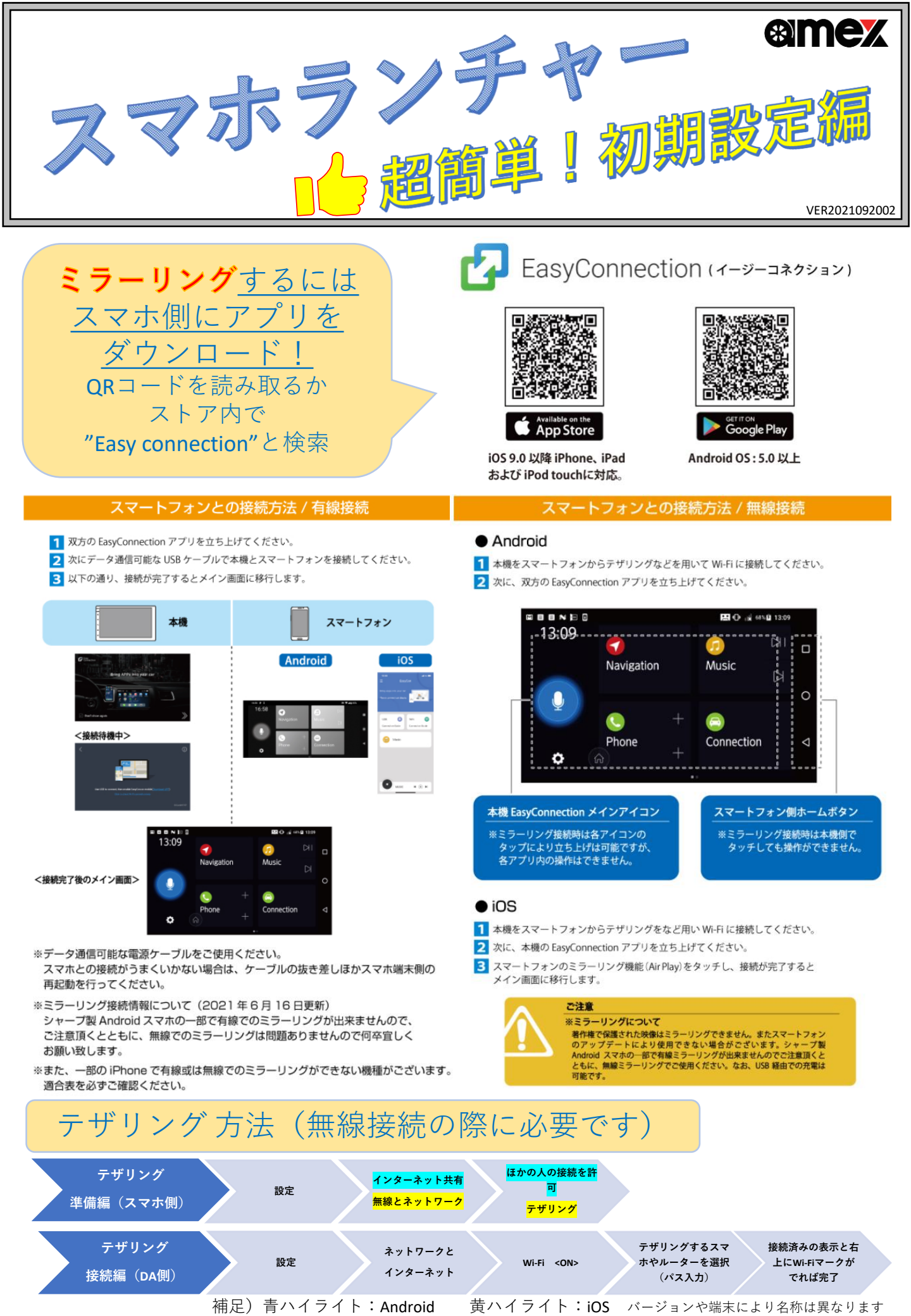

# 応対マニュアル 説明/回答書

# 【AMEX-SL01a製品概要】

- ・車に搭載されているカーナビ。地図データが古い為に道路が表示されていない事や目的地がなくなってしまっていることがある。 本機では普段スマホで使っているナビアプリを液晶画面に映し出すこと最新の地図を使用することが出来ます。 いの地方、ゴルボタイトもメーエーの提供が可能ものでく知想常用が加えたます。
- ・HDMIケーブルが無くともYouTubeの視聴が可能なので(初期費用が抑えられます。)(面倒な配線は必要ありません)
  ・Android端末またはiPhone端末双方ともにミラーリングする事の出来る機体です。
  また、本機にAndroid10のOSを搭載していることにより、スマートフォンのテザリング機能やポケットWi-Fiを使用し、
- また、本機にAndroid 10000Sを搭載していることにより、スマートフォブのナザリング機能やホケットWiFFIを使用し、 ネット環境が使えるようにすることで、playストアから好きなアプリ(※一部除外あり)をダウンロードすることで ミラーリングをしなくとも、様々なアプリを使用する事が可能です。

#### ◆ミラーリングとは?

スマホ画面をそのまま本機の画面に映すことです。

#### ◆テザリングとは?

スマホ/Wi-Fiルーター等から本機へ電波を与え、スマホランチャー側でインターネット通信を可能にします。

#### ◆CD/DVDなどを再生できるのか

本機に再生用ドライブはありませんが外部入力(RCA)でDVDプレイヤー・地デジチューナーを 接続することによって対応しております。

# ◆USBケーブルは、なぜ2本付属しているのか。仕様に違いはあるのか

1本はスマホ連携用、もう1本は音楽等データ読込み用などの併用を可能としております。 性能の差はありません。同じです。

# ◆付属GPSアンテナの用途は何でしょうか

時刻補正とスマホランチャーにナビアプリをダウンロードして使用する際に自車位置を測位します。

#### ◆外付けオプションマイクとは何でしょうか

内蔵マイクでハンズフリー通話が可能(Bluetooth接続後)ですが、より感度をお求めの際に適宜ご使用ください。 内蔵マイクと外付けマイクに機能差はございません。

## ◆有線ミラーリングの仕方

スマホに連携アプリをダウンロード後、スマホランチャーとスマホ双方で連携アプリを起動させた状態で、 データ転送可能ケーブルを差しことでミラーリング出来ます。 接続方法は右記QRコード「スマホランチャー使い方」にてご確認ください。

#### ◆無線ミラーリングの仕方

スマホのテザリングをスマホランチャーに登録し、スマホランチャーの連携アプリを起動させる。 【iPhone】コントロールセンターより画面ミラーリングを選択しcarbitXXXXをタッチで完了。 【Android】連携アプリを立ち上げて、ポップアップはすべて許可で接続完了。 ※コントロールセンターとは?⇒iPhone画面下部から上方向にスワイプすることで、 コントロールセンターを表示することができます。 接続方法は右記QRコード「スマホランチャー使い方」にてご確認ください。

◆スマホランチャーに映っているスマホの画面は縦のままだが、横にならないのか スマホ画面のまま映りますので、画面を横にすることで回転するアプリの場合には画面サイズに最適化されます。

#### ◆ステアリングリモコン対応しているか

2系統まで対応しています。登録方法は抵抗を与えて記憶させる学習型です。 設定方法は右記QRコード「スマホランチャー使い方」にてご確認ください。

### ◆社外バックカメラ(既存カメラ)に対応しているか

バックカメラの接続端子がRCA端子(黄色)であれば接続可能です。 パノラマビューカメラなどは、社外品のカメラ接続アダプターなどをかませることで、ご使用いただけます。 車種別適合表は、適宜メーカーや代理店へお問合せください。

#### ◆ラジオは聞けるか

AM/FM及びワイドFMにも対応しています。 ※車両側のアンテナとの接続が必要です

# ◆画面を2列目やフリップダウンのモニターに映したい

後席モニター等へ本機画面を2系統出力可能です。同じ映像のみの出力となります。 ※別々の映像は表示できません。(例:スマホランチャーはナビ画面を表示。外部モニターは動画を表示)

#### ◆使用できるアプリが知りたい

グーグルマップやYouTubeなどが使用可能です。(※一部使用できないアプリがあります。) 詳しくは右記QRコードよりHP内サポートページ「接続アプリ対比表」にてご確認ください。

#### ◆使用できるスマホ・タブレットが知りたい

Android、iPhoneともにミラーリングが可能です。(※一部接続出来ない機種があります。) 詳しくは右記QRコードよりHP内サポートページ「スマホ別ミラーリング接続適合表」にてご確認ください。

#### ◆バックガイド線は表示できるか

表示することができます。また任意で線を消すことも出来ます。 ※線の位置調整を行う事は出来ません。

◆動画や音楽などをスマホランチャーに保存することは出来るか 約10GBの内部ストレージがありますので、音楽・動画・静止画の保存可能です。 保存方法は右記QRコード「スマホランチャー使い方」にてご確認ください。

# ◆有線ミラーリングに使う配線はどれが良いのか

データ転送可能ケーブルが必要です。 (iPhone⇒ライトニングケーブル/Android⇒タイプCやmicroUSB) ※充電専用ケーブルではミラーリング出来ません。

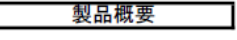

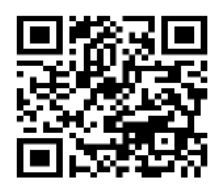

※HPヘリンクします

プロモーションビデオ

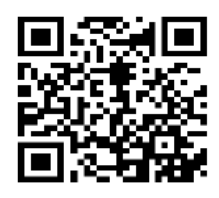

※YouTubeへリンクします

スマホランチャー使い方

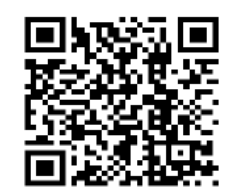

※YouTubeへリンクします

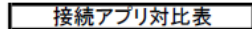

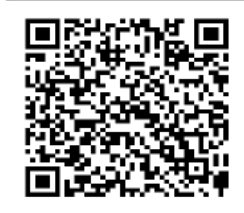

※HPヘリンクします

スマホ別ミラーリング接続適合表

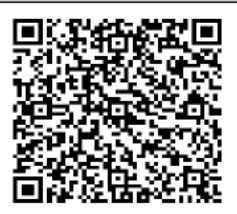

※HPヘリンクします

<u>お問合せ</u> 株式会社青木製作所 〒370-1201 群馬県高崎市倉賀野町2917-1 TEL:027-346-3838(代表)/027-320-2677(サポート) 受付時間9:00~11:00/13:00~16:00